# MINIGUIDE FOR THE @HOME TEST

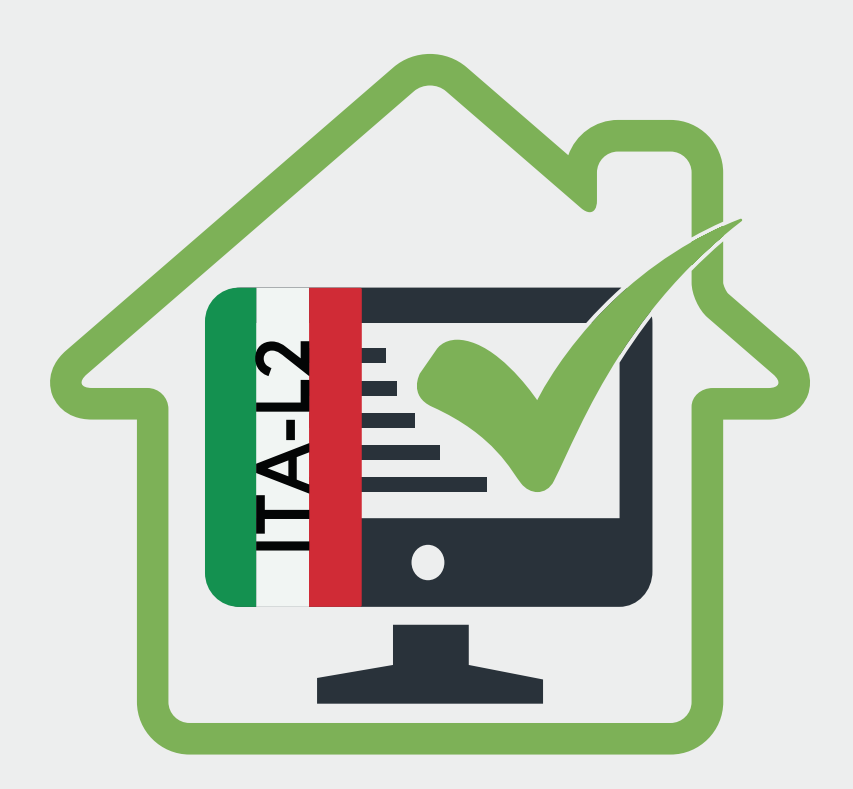

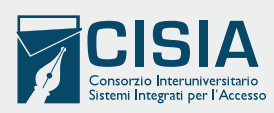

### SOME DAYS BEFORE THE TEST: CHECK YOUR EMAILS

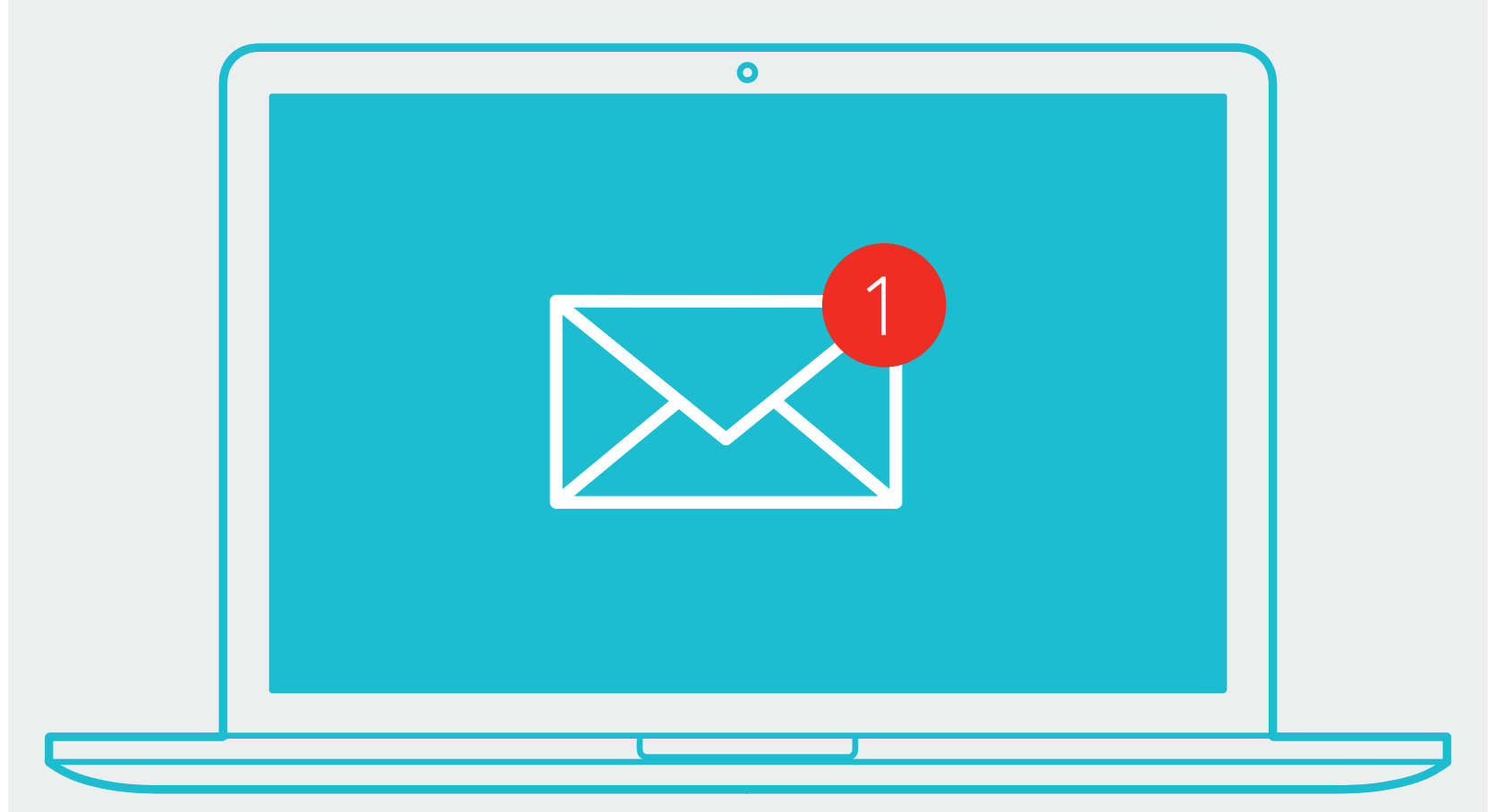

We send you an email describing how to upload your ID document, set your room and what devices you can use for taking the test.

# ON THE TEST DAY: CHECK YOUR EMAILS AGAIN

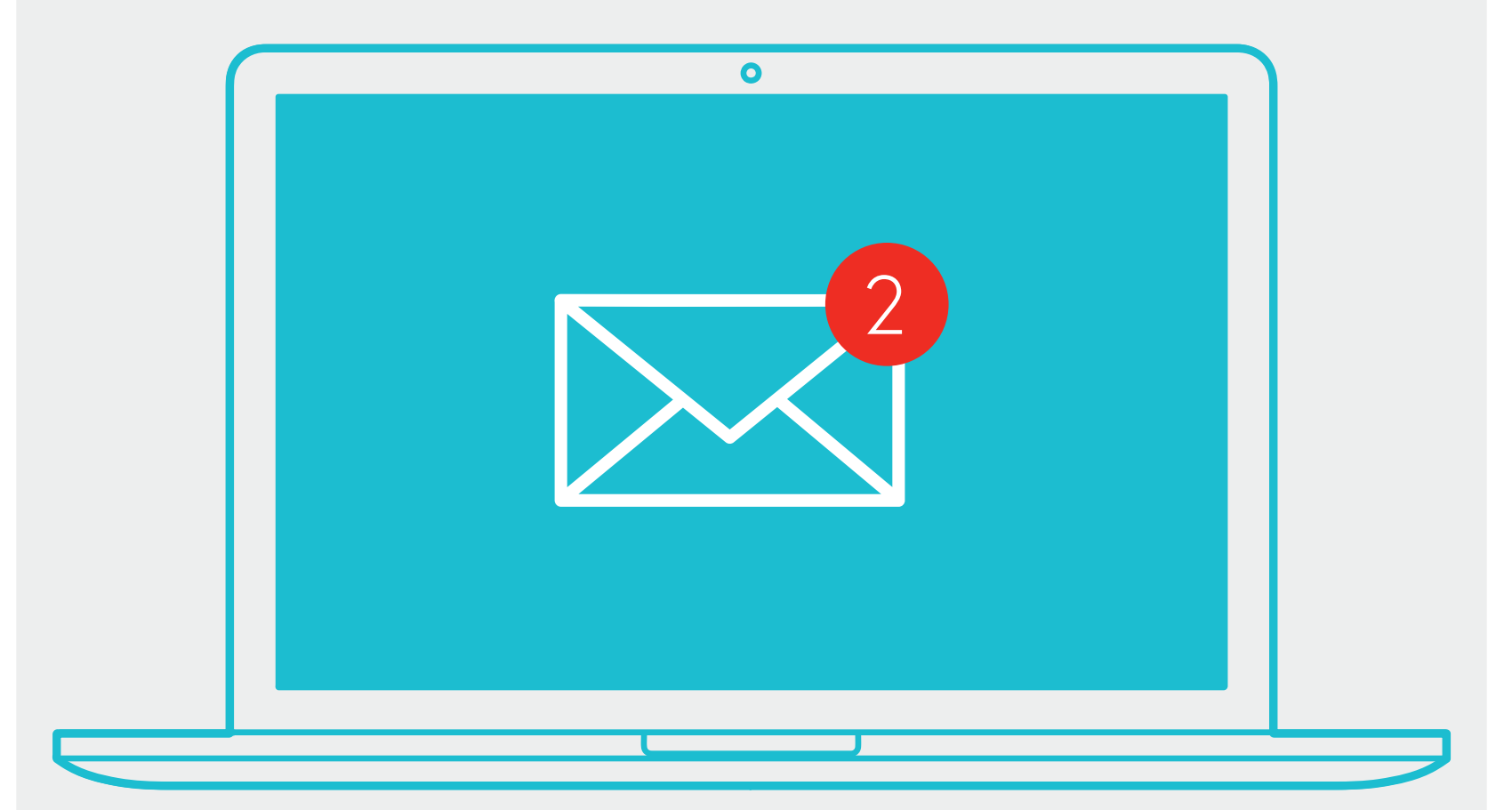

In this second email, you will get the link, the username and the password for taking the test from your computer

# SET YOUR ROOM

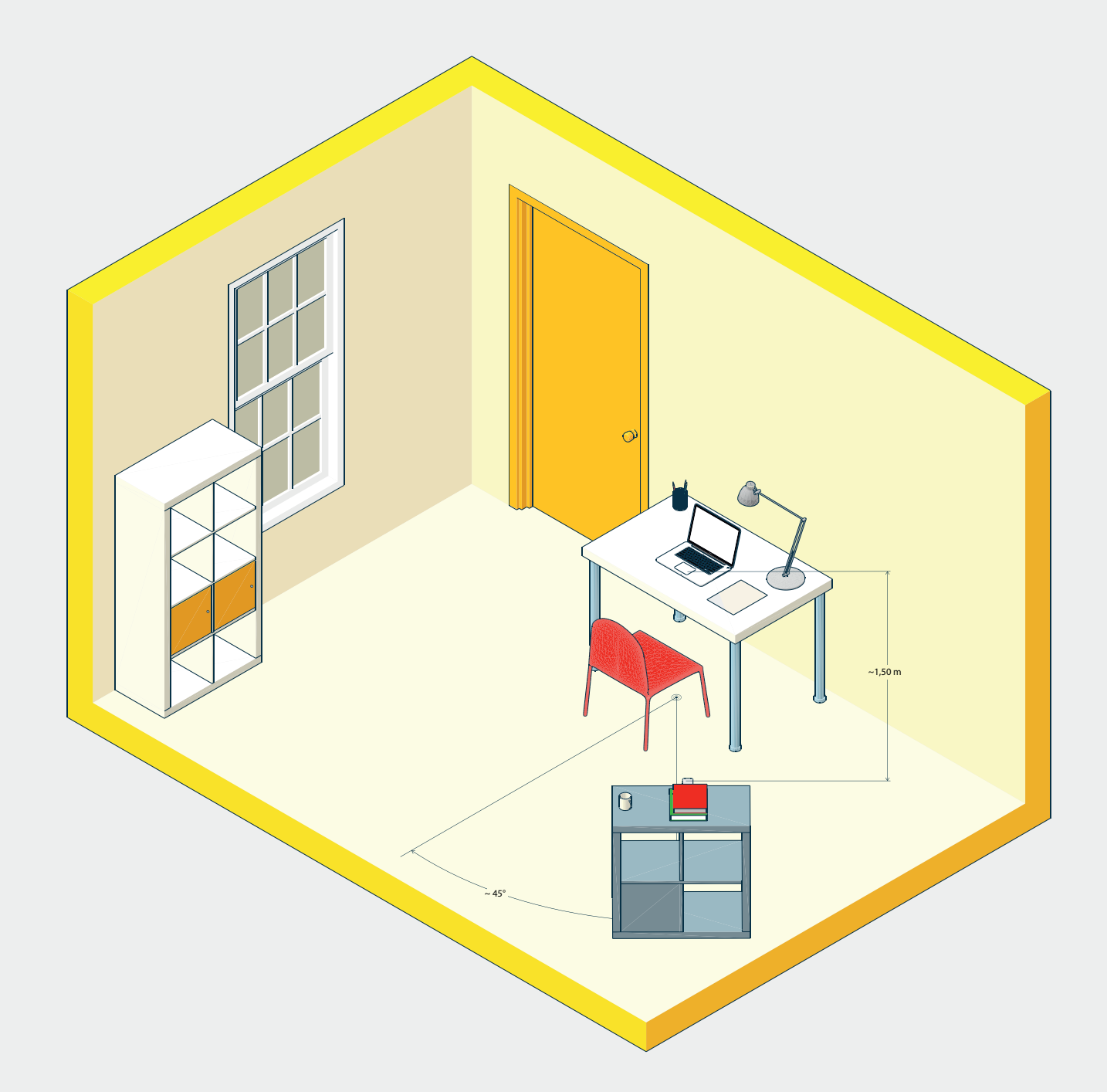

Please refer to the "<u>On the test day" guide</u> in order to properly place the desk, the chair, the mobile device and the computer.

### SET YOUR DESK

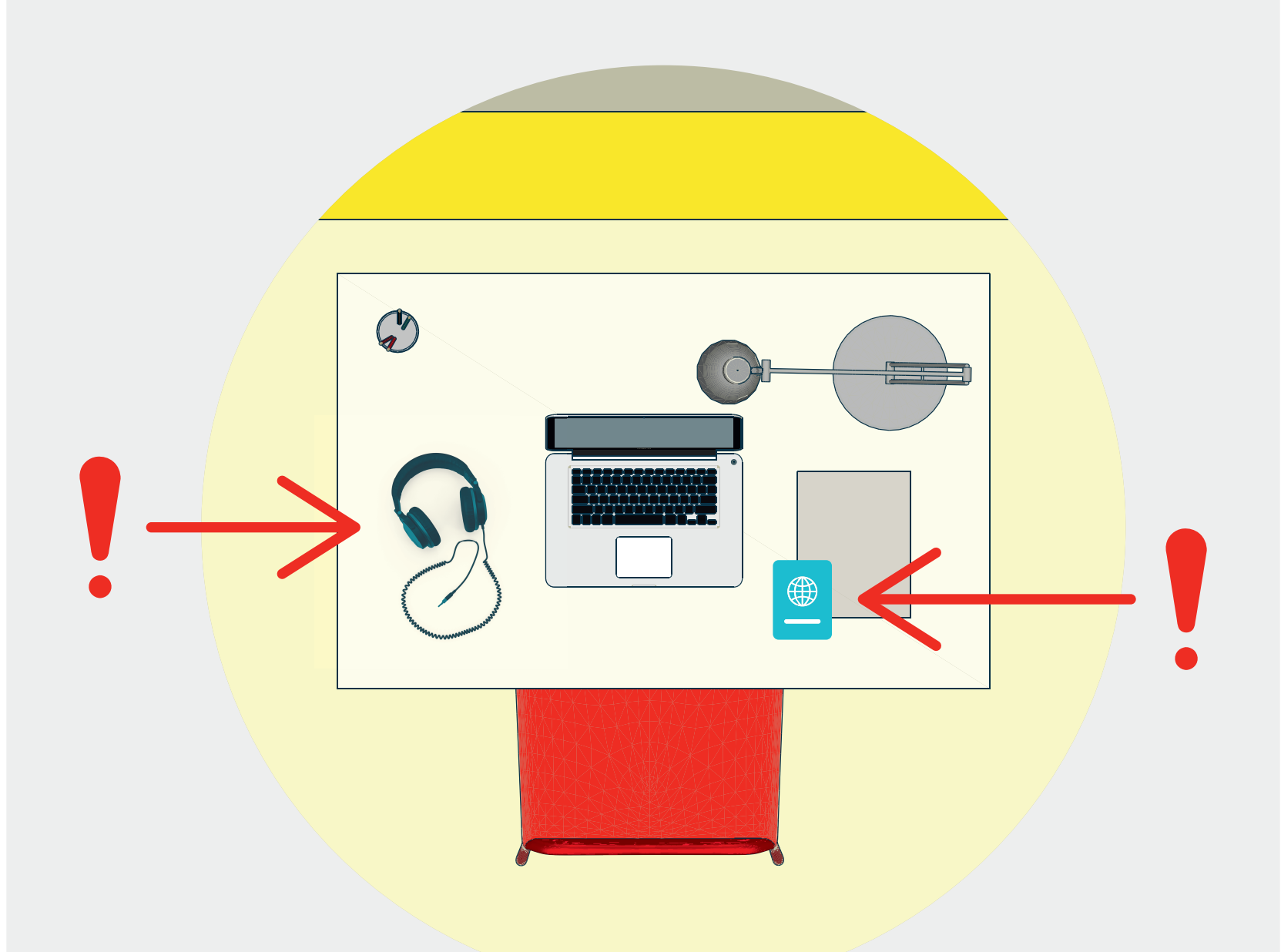

On your desk, you can only have your ID document, some blank sheet, a pen and the headset, necessary only for the listening test section.

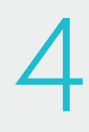

# THE TEST: ENTER THE AREA

|  | Nome utente Paolo Rossi Password Password | Accedi            |  |  |
|--|-------------------------------------------|-------------------|--|--|
|  | -<br>-<br>-                               | sovgit 6 200 CliA |  |  |

Open the email we sent directly from your computer, click on the link to the <u>CISIA Student Area</u> and enter your username and password

### ENTER THE VIRTUAL ROOMT

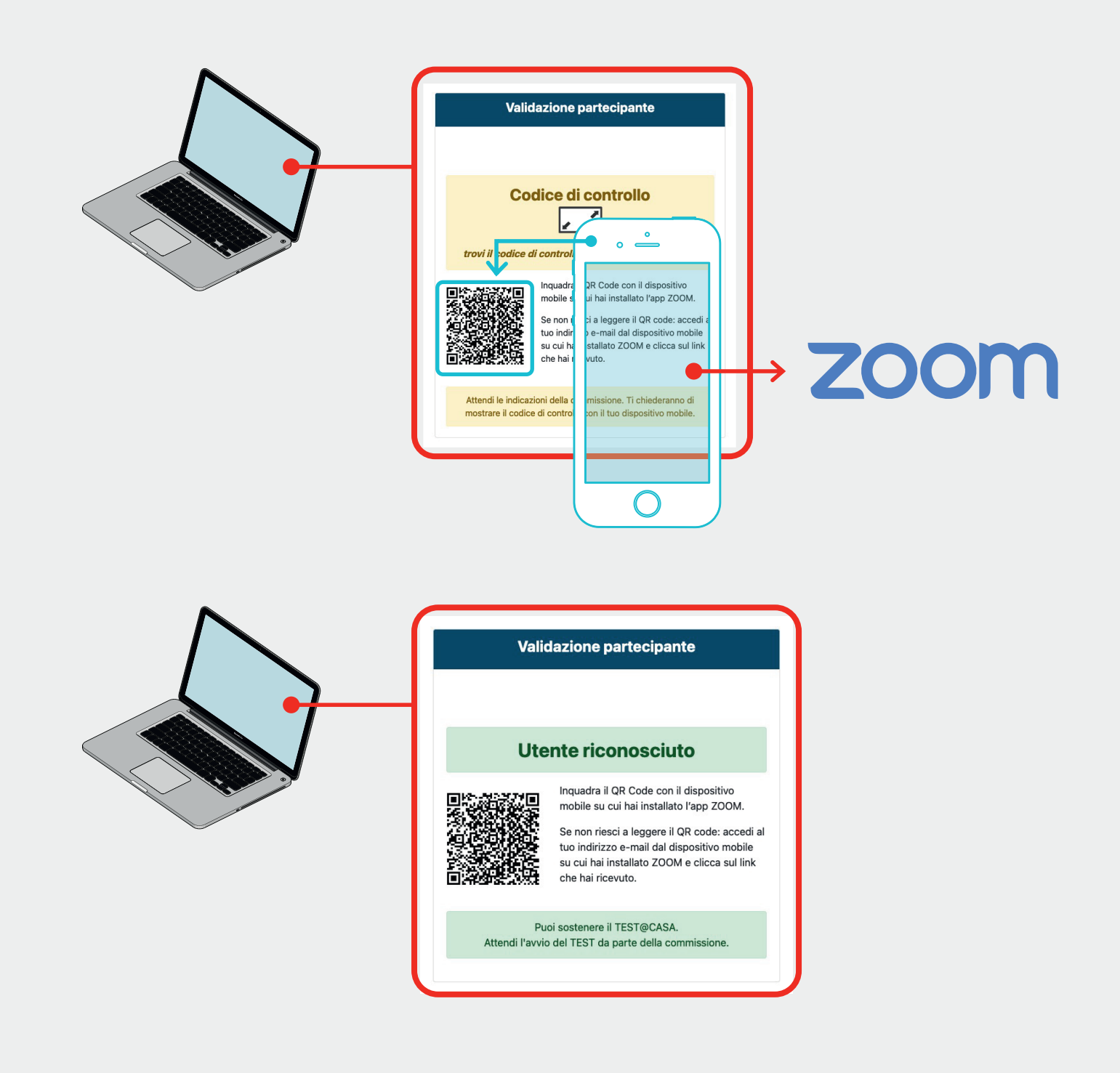

For entering the virtual room, frame the QR code displayed on the computer screen with your mobile device and wait for the validation of the Commission.

6

### THE TEST: LET'S START

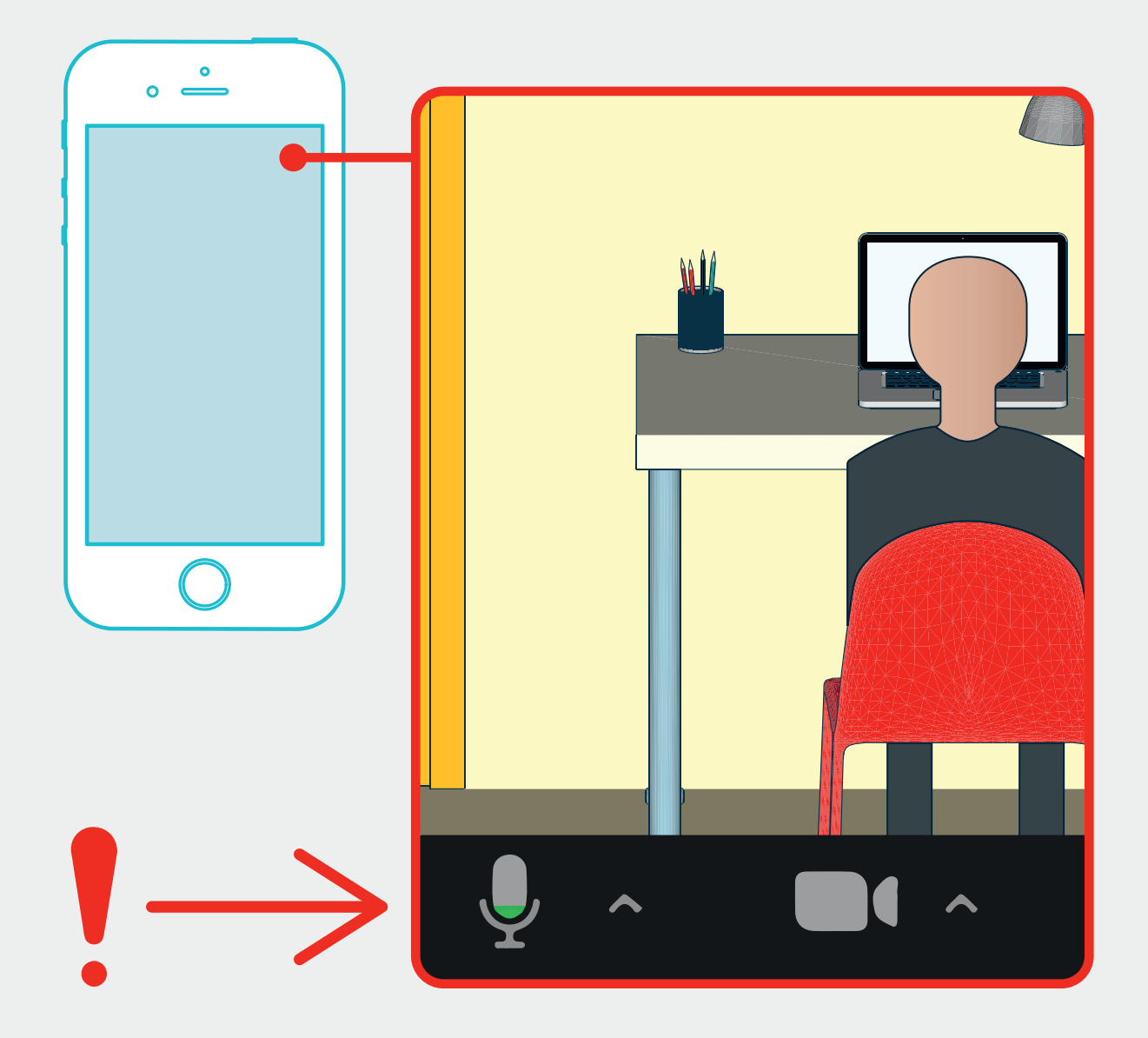

Time has come! Keep the camera of your mobile device on, your microphone unmute and keep silent. Remeber: you can use your headset only for the listening test section!